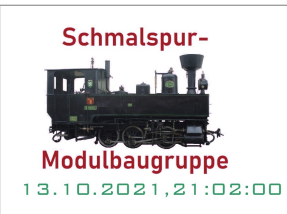

# ROCO Z21, WLAN und Smartphone

INSTALLATION UND VERBINDUNGSAUFBAU

Bei allen Ausstellungen, bei denen die ROCO Z21 als Zentrale verwendet wird, kann die Zugsteuerung mit Mobile/Tablett via ROCO-App erfolgen (Android und IOS).

NETZWERKNAME: NETZWERK-PASSWORD: IP ADRESSE: Z21\_8973 08532558 192.168.0.111

Download APP;

IM APPSTORE **Z21 MOBILE** APP SUCHEN UND HERUNTERLADEN

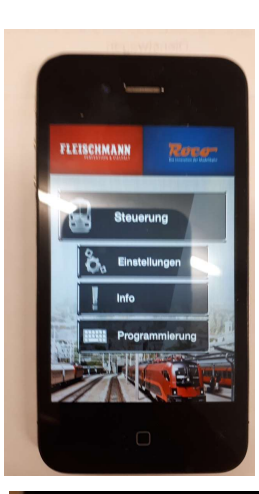

NETZWERK AUSWÄHLEN IN ,EINSTELLUNGEN – NETZWERKE -WLAN'; NETZWERKNAME: **Z21 8973** 

NETZWERK PW EINGEBEN IN ,NETZWERKE - WLAN'; NETZWERK-PASSWORD: **D8532558** 

### .> WLAN NETZWERKVERBINDUNG SOLLTE NUN AUFGEBAUT SEIN

.> ACHTUNG: JETZT KEIN INTERNET-ZUGRIFF MEHR. EMAIL UND MSG- SERVICE WIE WHATSAPP FUNKTIONIEREN NICHT MEHR.

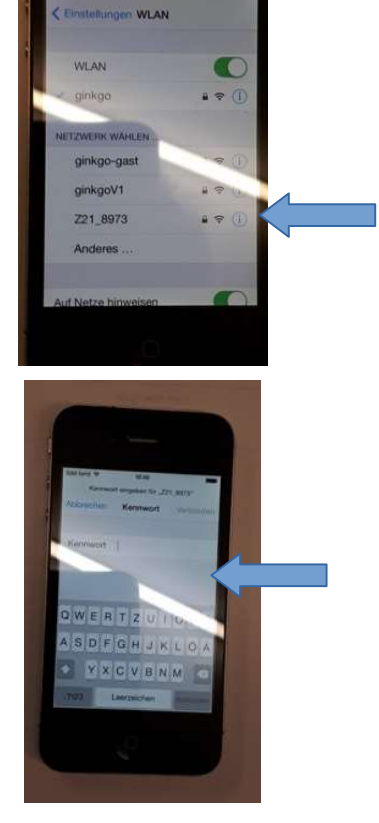

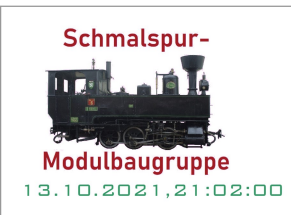

# ROCO Z21, WLAN UND SMARTPHONE

INSTALLATION UND VERBINDUNGSAUFBAU

Z21-App aufrufen Verbindung überprüfen (grüner Haken beim WLAN-zeichen – Menü ,STEUERUNG'

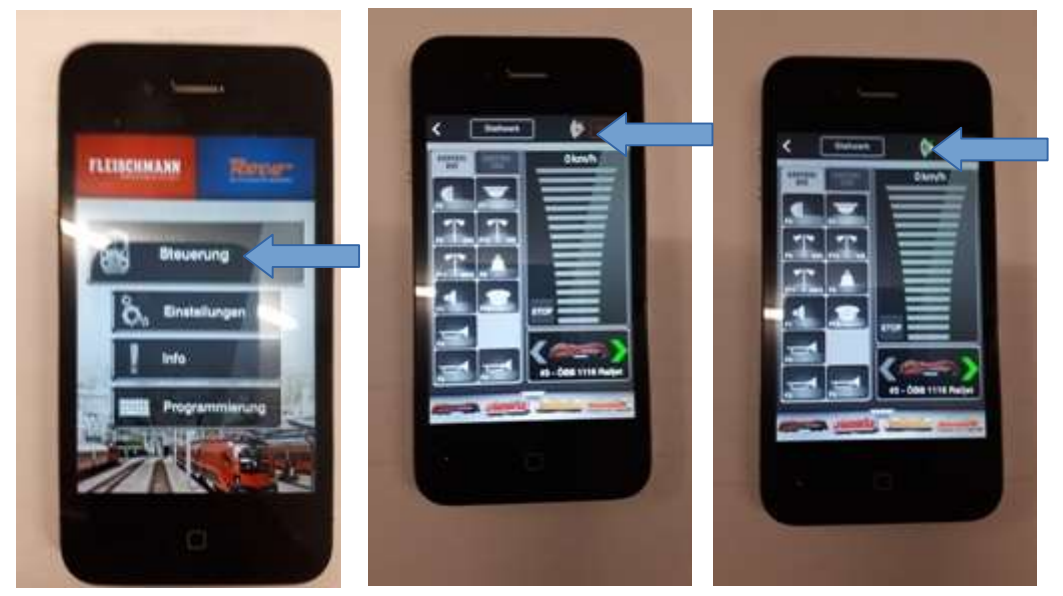

KEINE VERBINDUNG

VERBINDUNG OK

WENN VERBINDUNG NICHT FUNKTIONIERT, IP ADRESSE ÜBERPRÜFEN/EINSTELLEN. MENÜ ,EINSTELLUNGEN - APP-EINSTELLUNGEN' IP ADRESSE: 192.168.0.111 (SOLLTE SICH SELBSTSTÄNDIG EINSTELLEN, TUT ES ABER NICHT IMMER)

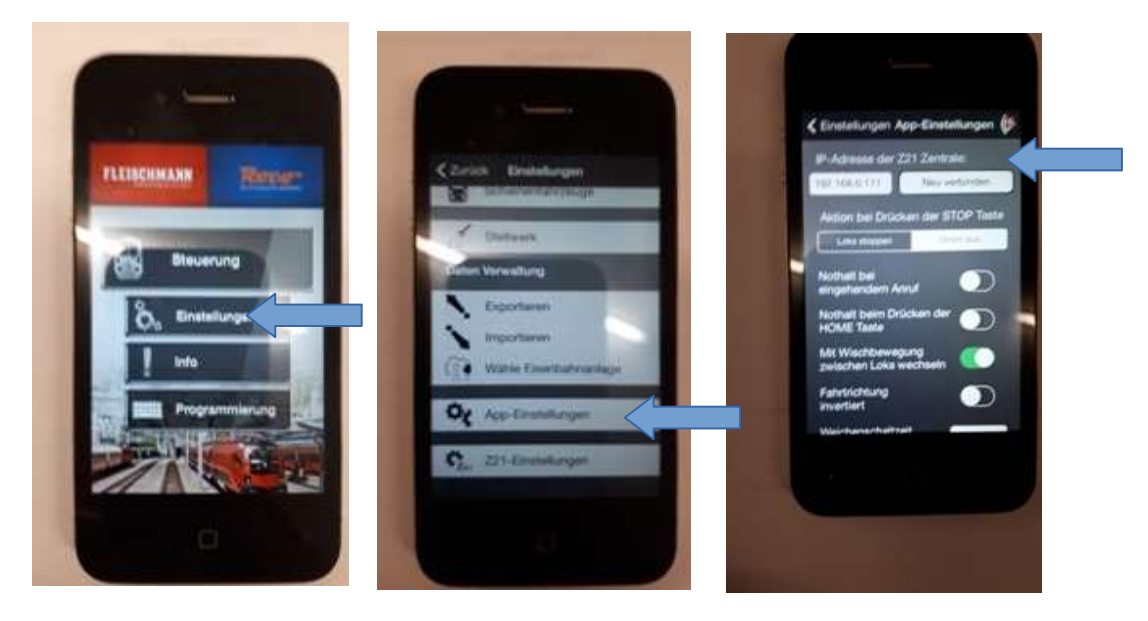

Z21-Lok aufrufen/programmieren...losfahren (APP-BEDIENUNG SIEHE ROCO ANLEITUNG)

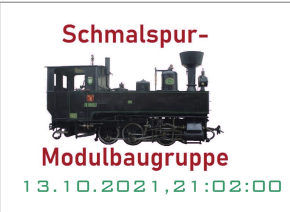

## VEREINSZENTRALE:

Netzwerkname:Z21\_8973Netzwerk-Password:08532558IP Adresse:192.168.0.111ZENTRALE ALFRED:

Netzwerkname:Z21\_8546Netzwerk-Password:62849050IP Adresse:192.168.0.111ZENTRALE1

Netzwerkname:Z21\_574Netzwerk-Password:61158733IP Adresse:192.168.0.111ZENTRALEZ NORBERT:

| Netzwerkname:           | Z21_4674      |
|-------------------------|---------------|
| <b>Netzwerk-Passwor</b> | d: 40301006   |
| IP Adresse:             | 192.168.0.111 |

ACHTUNG! Wenn die WLAN Verbindung zum Router nicht funktioniert, am Handy ,MOBILE DATEN' ausschalten (besonders bei alten Handy's)

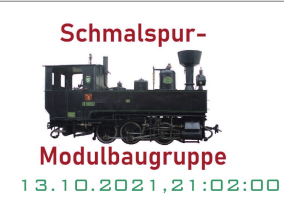

# ROCO Z21, WLAN und Smartphone

INSTALLATION UND VERBINDUNGSAUFBAU